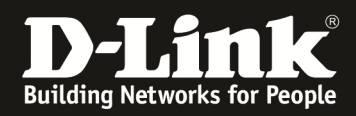

## How to setup multiple-wireless VLAN on DSR-series

## (1) Create two new wireless profiles.

| DSR-1000N             |     |       | SETUP                  | ADVAN                                     | CED                                                                                                    | τοοι                                | .s            | STATUS                   | HELP                                              |
|-----------------------|-----|-------|------------------------|-------------------------------------------|----------------------------------------------------------------------------------------------------|-------------------------------------|---------------|--------------------------|---------------------------------------------------|
| Wizard 🕨              |     |       |                        |                                           |                                                                                                    |                                     |               |                          | Helpful Hints                                     |
| Internet Settings 🔹 🕨 |     | PRO   | FILES                  |                                           |                                                                                                    |                                     |               | <u>LOGOUT</u>            | The Profile can be thought                        |
| Wireless Settings     |     | A pro | ofile is a grouping of | wireless settings (                       | which can be                                                                                                    | shared across m                     | ultiple APs 4 | AP specific settings are | of a grouping of security<br>settings that can be |
| Network Settings      |     | confi | gured on the Access    | s Point Configurati<br>hods, client authe | ion page. The<br>ntication, etc                                                                                                    | profile allows for<br>, across APs, | r easy duplic | ation of SSIDs, security | applied to one or more<br>Access Points. When     |
| DMZ Setup             | IL. | iet.  | of Deofilos            |                                           |                                                                                                    |                                     |               |                          | available to assign to a                          |
| VPN Settings          |     |       | Profile Name           | SSID                                      | Broadcas                                                                                                    | t Security                          | Encrypti      | on Authentication        | Configuration page.                               |
| USB Settings          |     |       | default1               | DSP-1000NL 1                              | broadcas                                                                                                    | OPEN                                | NONE          | NONE                     | More                                              |
| VLAN Settings         |     |       | 002                    | 002                                       | ~                                                                                                    | OPEN                                | NONE          | NONE                     |                                                   |
|                       |     |       | 002                    | 002                                       |                                                                                                    | OPEN                                | NONE          | NONE                     |                                                   |
|                       |     |       | 003                    | 003                                       | <ul> <li>Image: A set of the set of the</li></ul> | OPEN                                | NONE          | NONE                     |                                                   |
|                       |     |       |                        | Edit                                      | Del                                                                                                    | ete A                               | dd            |                          |                                                   |
| UNIFIED SER           |     | E     | 3 ROUTER               |                                           |                                                                                                    |                                     |               |                          |                                                   |

| DSR-1000N             | SETUP                        | ADVANCED                      | TOOLS                           | STATUS                   |
|-----------------------|------------------------------|-------------------------------|---------------------------------|--------------------------|
| Wizard 🕨              |                              |                               |                                 |                          |
| Internet Settings     | PROFILES                     |                               |                                 | LOGOUT                   |
| Wireless Settings 🛛 🗅 | The Profile Configuration    | nage allows you to set or mor | lify the network identifiers an | d wireless settings of a |
| Network Settings      | particular wireless profile. | Profiles can be applied to mo | re than once access point if n  | eeded.                   |
| DMZ Setup             | Save Settings                | Don't Save Settings           | 3                               |                          |
| VPN Settings          |                              |                               |                                 |                          |
| USB Settings          | Profile Configuration        | i                             |                                 |                          |
| VLAN Settings         | Profile Name:                | 002                           |                                 |                          |
|                       | SSID:                        | 002                           | !                               |                          |
|                       | Broadcast SSID:              | V                             |                                 |                          |
|                       | Security:                    | OP                            | EN 👻                            |                          |
|                       | Encryption:                  | TKI                           | P v                             |                          |
|                       | Authentication:              | PSI                           | K 👻                             |                          |
|                       | WPA Password:                |                               |                                 |                          |
|                       | Enable Pre-Authen            | tication:                     |                                 |                          |

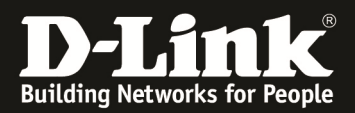

| DSR-1000N             | SETUP                        | ADVANCED                       | TOOLS                           | STATUS                   |
|-----------------------|------------------------------|--------------------------------|---------------------------------|--------------------------|
| Wizard 🕨              |                              |                                |                                 |                          |
| Internet Settings     | PROFILES                     |                                |                                 | LOGOUT                   |
| Wireless Settings   ▷ | The Profile Configuration    | nage allows you to set or more | lify the network identifiers an | d wireless settings of a |
| Network Settings      | particular wireless profile. | Profiles can be applied to mo  | re than once access point if n  | eeded.                   |
| DMZ Setup             | Save Settings                | Don't Save Setting             | 3                               |                          |
| VPN Settings          |                              |                                |                                 |                          |
| USB Settings          | <b>Profile Configuration</b> |                                |                                 |                          |
| VLAN Settings         | Profile Name:                | 003                            |                                 |                          |
|                       | SSID:                        | 003                            | 3                               |                          |
|                       | Broadcast SSID:              |                                |                                 |                          |
|                       | Security:                    | OP                             | EN 👻                            |                          |
|                       | Encryption:                  | ТК                             | P v                             |                          |
|                       | Authentication:              | PS                             | K 👻                             |                          |
|                       | WPA Password:                |                                |                                 |                          |
|                       | Enable Pre-Authen            | tication:                      |                                 |                          |

## (2) Create two new access points.

| DSR-1000N           |      | SETU                     | Р                   | ADVA              | NCED                                                                                                    | тос             | DLS              | STA              | TUS         | HELP                                              |
|---------------------|------|--------------------------|---------------------|-------------------|----------------------------------------------------------------------------------------------------|-----------------|------------------|------------------|-------------|---------------------------------------------------|
| Wizard 🕨            |      |                          | _                   |                   |                                                                                                    |                 |                  |                  |             | Helpful Hints                                     |
| Internet Settings   | AC   | CESS PO                  | INTS                |                   |                                                                                                    |                 |                  |                  | LOGOUT      | The DSR supports up to                            |
| Wireless Settings ▷ | The  | e List of Av             | ailable Acce        | ss Points table l | lists the config                                                                                                    | ured Access Po  | ints (AP) for th | nis device. From | n this      | four concurrent Access<br>Points. Each can have   |
| Network Settings    | sun  | nmary list,<br>be access | the status o<br>ed. | feach AP (ove     | r all radios) car                                                                                                    | n be reviewed a | and AP parame    | eter configurati | on settings | unique access policies,<br>security settings, and |
| DMZ Setup           | List | of Avai                  | able Acco           | cc Doints         |                                                                                                    |                 |                  |                  |             | depending on your needs.                          |
| VPN Settings        | LISU | . UI AVai                | Virtual             | SS POINTS         |                                                                                                    | Profile         | Active           | Start            | Stop        | More                                              |
| USB Settings 🛛 🕨    |      | Status                   | AP                  | SSID              | Broadcast                                                                                                    | Name            | Time             | Time             | Time        |                                                   |
| VLAN Settings 🛛 🕨   |      | Enabled                  | ap1                 | DSR-<br>1000N_1   | <ul> <li>Image: A second second s</li></ul> | default1        | No               | -                | -           |                                                   |
|                     |      | Enabled                  | 002                 | 002               | ×                                                                                                    | 002             | No               | -                | -           |                                                   |
|                     |      | Enabled                  | 003                 | 003               | <ul> <li>Image: A second second s</li></ul> | 003             | No               | 727              | -           |                                                   |
|                     |      | 1                        | Edit                | Enable            | e Disa                                                                                                    | able [          | Delete           | Add              |             |                                                   |
|                     |      |                          |                     | [                 | MAC Filter                                                                                                    | Status          | ]                |                  |             |                                                   |

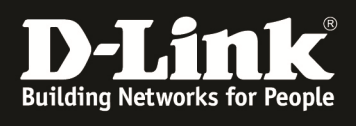

| DSR-1000N           | SETUP                     | ADVANCED                      | TOOLS                       | STATUS                   |
|---------------------|---------------------------|-------------------------------|-----------------------------|--------------------------|
| Wizard 🕨            |                           |                               |                             |                          |
| Internet Settings   | ACCESS POINTS             |                               |                             | LOGOUT                   |
| Wireless Settings ▷ | This page allows you to g | anto n pow AD or adit the cor | fouration of an existing AD | The details will then be |
| Network Settings    | displayed in the AP table | on the Wireless > Access Poin | ts page.                    | The details will then be |
| DMZ Setup           | Save Settings             | Don't Save Settings           | •                           |                          |
| VPN Settings 🛛 🕨    | Access Doint Configu      | ration                        |                             |                          |
| USB Settings 🔶      | Access Point Coningu      |                               |                             |                          |
| VLAN Settings 🕨 🕨   | AP Name:                  | 002                           |                             |                          |
|                     | Profile Name:             | 002                           | 2 🔻                         |                          |
|                     | Active Time:              |                               |                             |                          |
|                     | Start Time:               |                               | hour m                      | inute AM -               |
|                     | Stop Time:                |                               | hour m                      | inute AM 👻               |
|                     | WLAN Partition:           |                               |                             |                          |
|                     |                           |                               |                             |                          |
| DSR-1000N           | SETUP                     | ADVANCED                      | TOOLS                       | STATUS                   |
| Wizard >            |                           |                               |                             |                          |

| Wizard 🕨          |                                          |                                                                         |    |
|-------------------|------------------------------------------|-------------------------------------------------------------------------|----|
| Internet Settings | ACCESS POINTS                            | LOGO                                                                    | UT |
| Wireless Settings | This page allows you to create a new AF  | P or edit the configuration of an existing AP. The details will then be |    |
| Network Settings  | displayed in the AP table on the Wireles | ss > Access Points page.                                                |    |
| DMZ Setup         | Save Settings Don't S                    | Save Settings                                                           |    |
| VPN Settings      | Access Point Configuration               |                                                                         |    |
| USB Settings      | AD Name:                                 | 003                                                                     |    |
| VLAN Settings     |                                          |                                                                         |    |
|                   | Profile Name:                            | 003 🗸                                                                   |    |
|                   | Active Time:                             |                                                                         |    |
|                   | Start Time:                              | hour minute AM v                                                        |    |
|                   | Stop Time:                               | hour minute AM v                                                        |    |
|                   | WLAN Partition:                          |                                                                         |    |

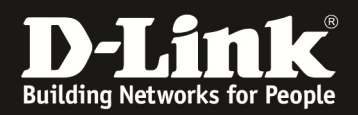

(3) Add two new available vlans.

| DSR-1000N             | SETUP                       | ADVANCED                       | TOOLS                        | STATUS                  |
|-----------------------|-----------------------------|--------------------------------|------------------------------|-------------------------|
| Wizard 🕨              |                             |                                |                              |                         |
| Internet Settings     | AVAILABLE VLANS             |                                |                              | LOGOUT                  |
| Wireless Settings 🔹 🕨 | This page shows a list of a | available VLANs which a user o | can edit or delete. A user c | an add a new VI AN from |
| Network Settings      | this page as well.          |                                |                              |                         |
| DMZ Setup             | List of available VLAN      | ls                             |                              |                         |
| VPN Settings          |                             | Name                           |                              | ID                      |
| USB Settings 🛛 🕨      |                             | Default                        |                              | 1                       |
| VLAN Settings D       |                             | 002                            |                              | 2                       |
|                       |                             | 003                            |                              | 3                       |
|                       |                             | Edit Del                       | lete Add                     |                         |
|                       |                             |                                |                              |                         |

(4) You can enable VLAN routing function, if you need this function. In this example, I don't have enable this function.

| DSR-1000N             | SETUP                      | ADVANCED                          | TOOLS      | STATUS |  |  |  |
|-----------------------|----------------------------|-----------------------------------|------------|--------|--|--|--|
| Wizard 🕨              |                            |                                   |            |        |  |  |  |
| Internet Settings     | AVAILABLE VLANS            |                                   |            | LOGOUT |  |  |  |
| Wireless Settings 🛛 🕨 | This name allows user to e | enable/disable VI AN support o    | n the LAN. |        |  |  |  |
| Network Settings      | Save Settings              | Save Settings Don't Save Settings |            |        |  |  |  |
| DMZ Setup             |                            |                                   |            |        |  |  |  |
| VPN Settings          | VLAN Configuration         |                                   |            |        |  |  |  |
| USB Settings          | Name:                      | 002                               |            |        |  |  |  |
| VLAN Settings 🛛 🗅     | Id:                        | 2                                 |            |        |  |  |  |
|                       | Inter VLAN Routin          | g Enable: 📃                       |            |        |  |  |  |
|                       |                            |                                   |            |        |  |  |  |
|                       |                            |                                   |            |        |  |  |  |
|                       |                            |                                   |            |        |  |  |  |

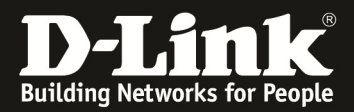

| DSR-1000N         | SETUP                      | ADVANCED                      | TOOLS      | STATUS |
|-------------------|----------------------------|-------------------------------|------------|--------|
| Wizard 🕨          |                            |                               |            |        |
| Internet Settings | AVAILABLE VLANS            |                               |            | LOGOUT |
| Wireless Settings | This page allows user to e | nable/disable VI AN support o | n the LAN. |        |
| Network Settings  | Save Settings              | Don't Save Settings           | 3          |        |
| DMZ Setup         |                            |                               |            |        |
| VPN Settings      | VLAN Configuration         |                               |            |        |
| USB Settings      | Name:                      | 003                           |            |        |
| VLAN Settings 🛛 🖸 | Id:                        | 3                             |            |        |
|                   | Inter VLAN Routin          | g Enable: 📃                   |            |        |
|                   |                            |                               |            |        |
|                   |                            |                               |            |        |
|                   |                            |                               |            |        |
|                   |                            |                               |            |        |

(5) We have to edit PVID for each new wireless VLAN.

| DSR-1000N             | SETUP                    | ADVANCED                                                                                                  | 1    | TOOLS | STATUS       |  |  |  |  |
|-----------------------|--------------------------|----------------------------------------------------------------------------------------------------|------|-------|--------------|--|--|--|--|
| Wizard 🕨              |                          |                                                                                                    |      |       |              |  |  |  |  |
| Internet Settings     | PORT VLANS               |                                                                                                    |      |       | LOGOUT       |  |  |  |  |
| Wireless Settings 🔹 🕨 | This page allows user to | This page allows user to configure the port VI ANs. A user can choose ports and can add them into a VI AN |      |       |              |  |  |  |  |
| Network Settings      |                          |                                                                                                    |      |       |              |  |  |  |  |
| DMZ Setup             | Port VLANS               | e Mode                                                                                                    | PVID | VLAN  | Membershin   |  |  |  |  |
| VPN Settings          | Port 1                   | Access                                                                                                    | 1    | VLAN  | 1            |  |  |  |  |
| USB Settings 🛛 🕨      | Port 2                   | Access                                                                                                    | 1    |       | 1            |  |  |  |  |
| VLAN Settings D       | Port 3                   | Access                                                                                                    | 1    |       | 1            |  |  |  |  |
|                       | Port 4                   | Access                                                                                                    | 1    |       | 1            |  |  |  |  |
|                       |                          | E                                                                                                    | Edit |       |              |  |  |  |  |
|                       | Wireless VLANs           |                                                                                                    |      |       |              |  |  |  |  |
|                       | SSID                     | Mode                                                                                                    | PVID | VLAN  | l Membership |  |  |  |  |
|                       | DSR-1000M                | Access                                                                                                    | 1    |       | 1            |  |  |  |  |
|                       | 002                      | Access                                                                                                    | 2    |       | 2            |  |  |  |  |
|                       | 003                      | Access                                                                                                    | 3    |       | 3            |  |  |  |  |
|                       |                          | E                                                                                                    | Edit |       |              |  |  |  |  |

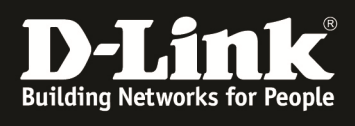

| DSR-1000N           | SETUP                       | ADVANCED                | TOOLS  | STATUS |
|---------------------|-----------------------------|-------------------------|--------|--------|
| Wizard 🕨            |                             | -                       |        |        |
| Internet Settings   | VLAN CONFIGURATION          | 1                       |        | LOGOUT |
| Wireless Settings 🕨 | This page allows user to co | onfigure the port VLAN. |        |        |
| Network Settings    | VLAN Configuration          |                         |        |        |
| DMZ Setup           | Port Name:                  | 002                     |        |        |
| VPN Settings        | Mode:                       | Acc                     | cess 🔻 |        |
| VLAN Settings       | PVID:                       | 2                       |        |        |
|                     |                             | Apply                   | Cancel |        |
|                     | VLAN Membership Co          | nfiguration             |        |        |
|                     | VLAN Membership:            | 1                       |        | 2 3    |
|                     |                             | Apply                   | Cancel |        |

| DSR-1000N           | SETUP                      | ADVANCED                | TOOLS  | STATUS |
|---------------------|----------------------------|-------------------------|--------|--------|
| Wizard 🕨            |                            |                         |        |        |
| Internet Settings   | VLAN CONFIGURATIO          | N                       |        | LOGOUT |
| Wireless Settings 🕨 | This page allows user to c | onfigure the port VLAN. |        |        |
| Network Settings    | VI AN Configuration        |                         |        |        |
| DMZ Setup           |                            |                         |        |        |
| VPN Settings        | Port Name:                 | 003                     |        |        |
| USB Settings 🛛 🕨    | Mode:                      | Ac                      | cess 🔻 |        |
| VLAN Settings       | PVID:                      | 3                       |        |        |
|                     |                            | Apply                   | Cancel |        |
|                     | VLAN Membership Co         | onfiguration            |        |        |
|                     | VLAN Membership:           | 1                       |        | 2 3    |
|                     |                            | Apply                   | Cancel |        |